## <u>คู่มือการใช้บริการระบบ E-SERVICE แจ้งซ่อมโคมไฟถนน</u>

## ขั้นตอนการเข้าใช้งานระบบ

1. เข้าไปยังเว็บไซต์ของ องค์การบริหารส่วนตำบลแม่พริก <u>www.maephrik.net</u>

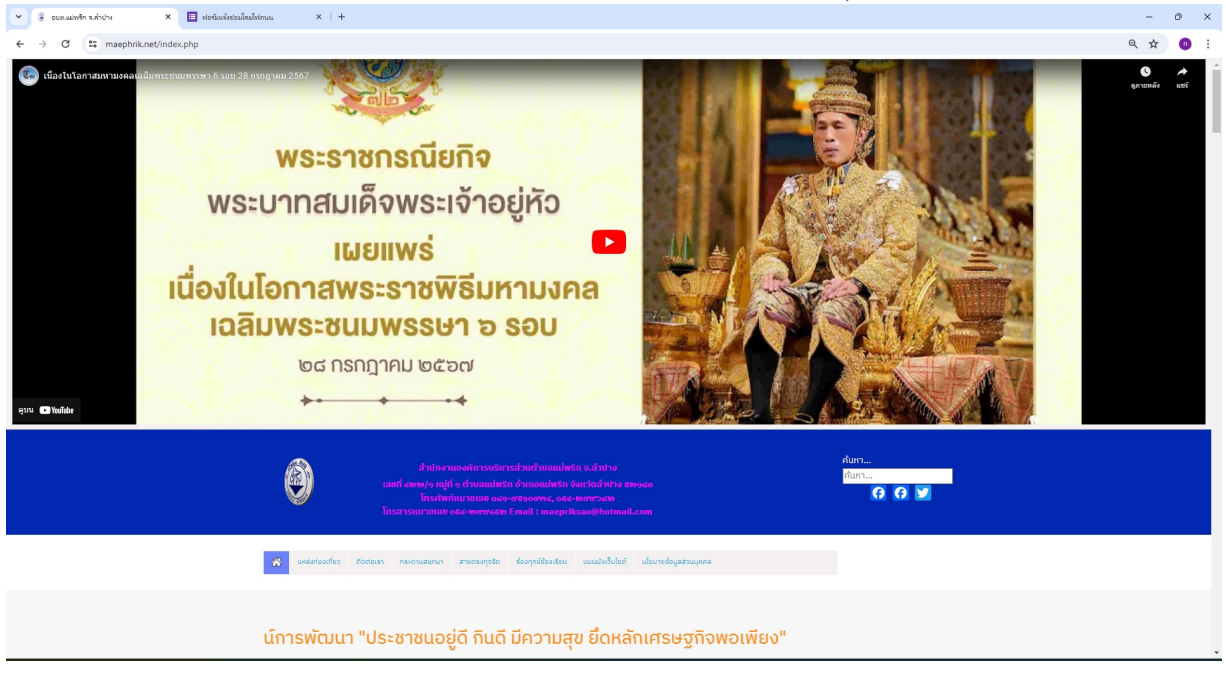

## 2. เลื่อนแถบลงมาข้างล่าง เมนูทางด้านซ้ายมือ เลือก E-SERVICE

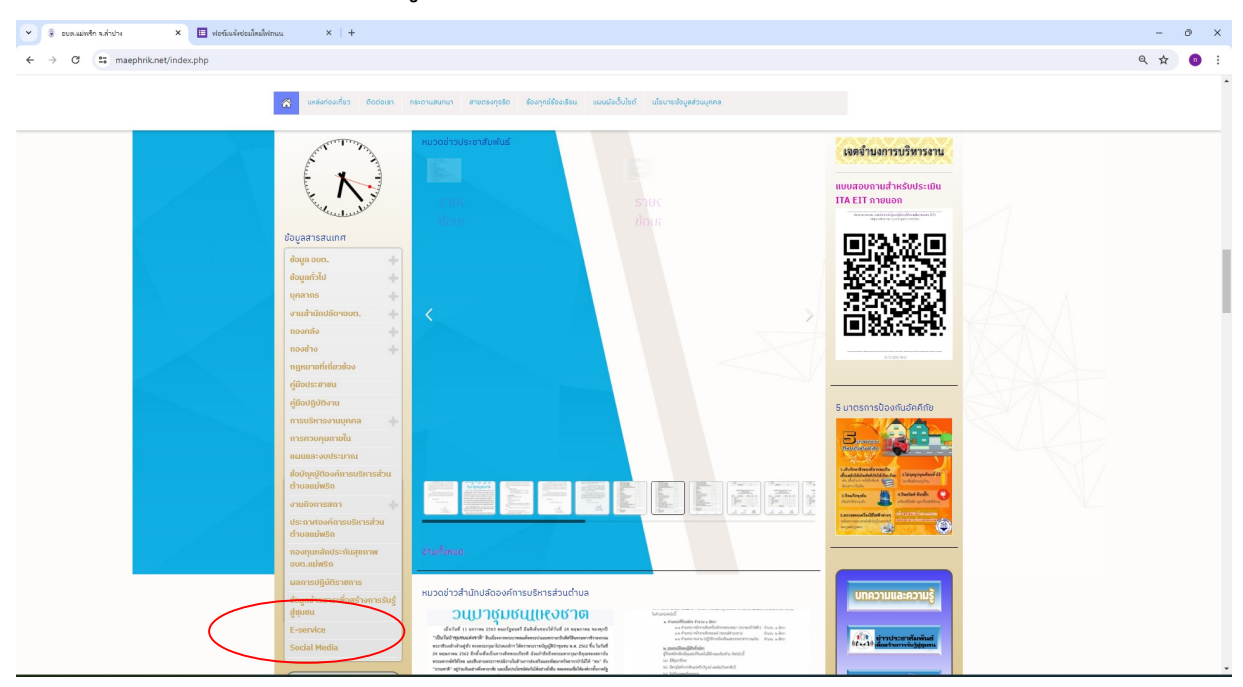

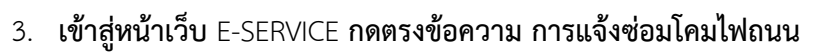

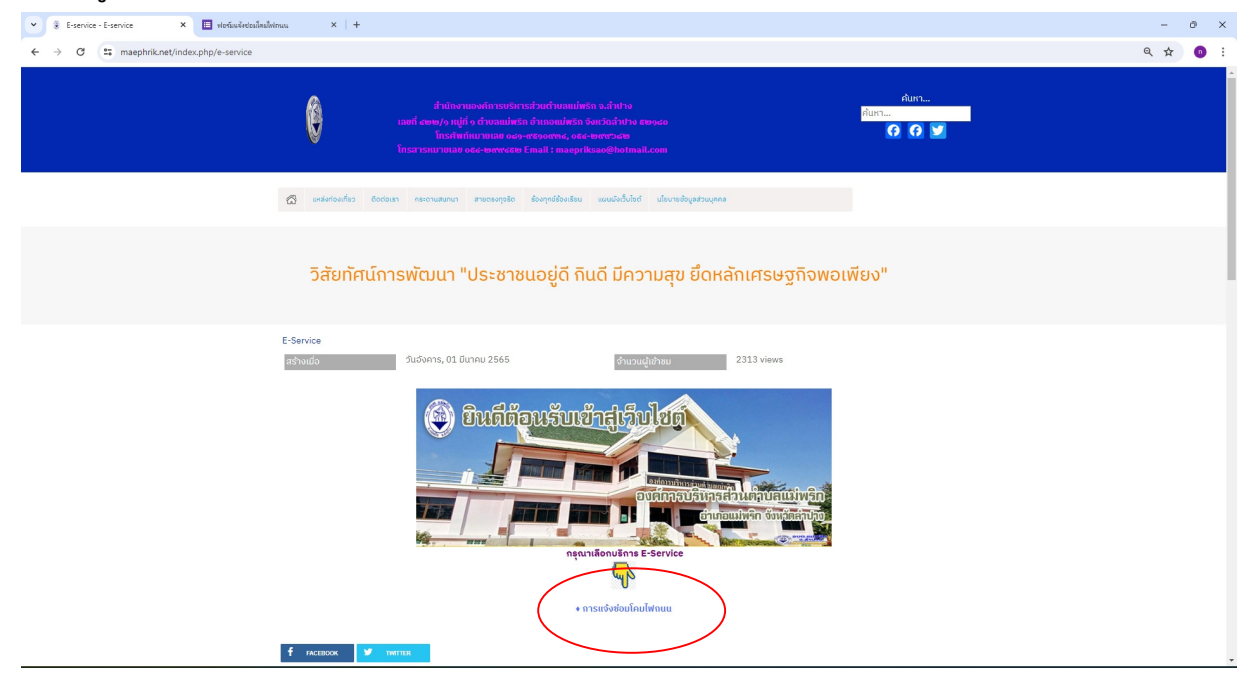

4. เข้าสู่ ฟอร์มการแจ้งซ่อมโคมไฟถนน (google form)

| 👻 🗏 ฟอร์มนจังช่อมโคปฟกแน X 🗏 ฟอร์มนจังช่อมโคปฟกแน X +             |                                                                     |   | - | ð | ×             |
|-------------------------------------------------------------------|---------------------------------------------------------------------|---|---|---|---------------|
| ← → ♂ C G docs.google.com/forms/d/e/1FAlpQLSe2G78r7DuFBHJiR5M6z6) | x58MgcFjAx2j6KcKJII282cW0HA/viewform                                | Q | ☆ | 0 | :             |
|                                                                   |                                                                     |   |   |   |               |
|                                                                   | ฟอร์มแจ้งช่อมโคมไฟถนน<br><sup>ขององค์กรบวิหารส่วนต่ามตแม่พริก</sup> |   |   |   | ľ             |
|                                                                   | ត្រូgmail.com គត័ររដល្មដ៏                                           |   |   |   |               |
|                                                                   | ระบบจะบันทึกชื่อและรูปภาพที่เชื่อมโยงกับบัญชี Google เมื่อคุณอัปโม  | - | _ | _ |               |
|                                                                   | *ระบุว่าเป็นต่าถามที่ง่าเป็น ระบุ EMAIL เพื่อใช้ในการตอบกลับ        |   |   |   |               |
|                                                                   | <sub>อีเมล*</sub> แจ้งความคืบหน้าในการคำเนินงาน                     |   |   | _ | $\mathcal{I}$ |
|                                                                   | อีเมลของคุณ                                                         |   |   |   |               |
|                                                                   | ระบุวันที่ 1-31                                                     |   |   |   |               |
|                                                                   | iãan -                                                              |   |   |   |               |
| E4                                                                |                                                                     |   |   |   | *             |

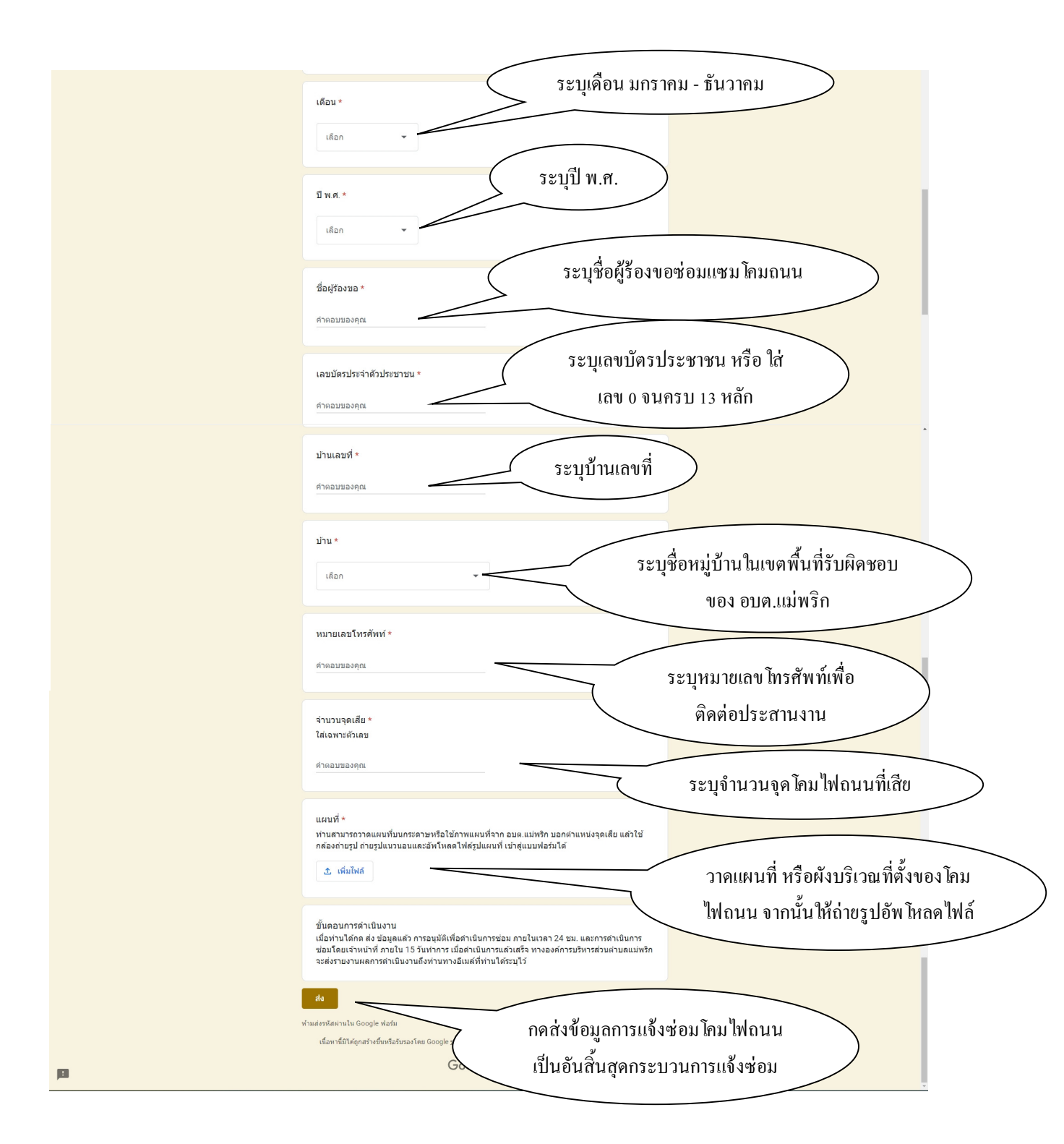